## Mozilla Firefox: schlechte Qualität und nicht korrekter Maßstab im Ausdruck => hauptsächlich in der Liegenschaftskarte

1. Wenn der GEOViewerPlus mit Firefox geöffnet ist, die Einstellung (unter Extras) öffnen

| Rechte                                                                               | Mau          | staste                                        |        |
|--------------------------------------------------------------------------------------|--------------|-----------------------------------------------|--------|
| GEOVIEWERPLUS X GIS Portai                                                           |              | Alle <u>T</u> abs neu laden                   | -      |
| A https://geoportal.kreis-herford.de/ASWeb/ASC_URM/portallogin.jsp                   |              | Lesezeic <u>h</u> en für alle Tabs hinzufügen |        |
| A Maintheaucht 🗍 Easte Schrifte 🗍 Geonieure Dhus 🖼 GIS Destal UDM 🖼 Kunden Manager 🧃 |              | Geschlossenen Tab wiederherstellen            |        |
|                                                                                      |              | <u>M</u> enüleiste                            | - Iu ( |
|                                                                                      | $\checkmark$ | Lesezeichen-Symbolleiste                      |        |
|                                                                                      |              | <u>A</u> npassen                              |        |

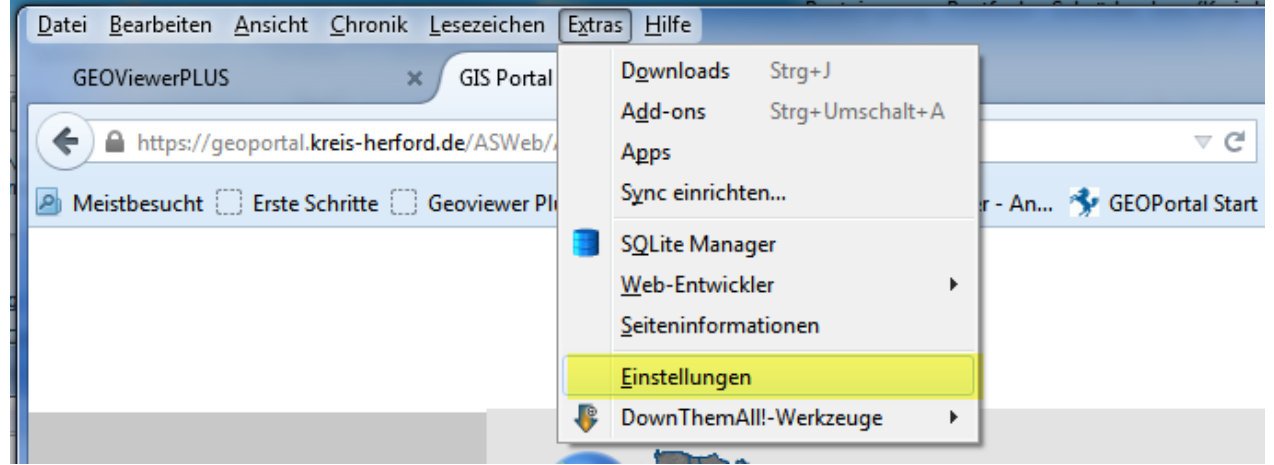

2. Den Reiter Anwendungen öffnen

| he       |                                                                                        |
|----------|----------------------------------------------------------------------------------------|
| alt      | Suchen                                                                                 |
| endungen | Dateityp Aktion                                                                        |
| ischutz  | 🔁 Adobe Acrobat Document (application/save-as) 🛛 🖓 Jedes Mal nachfragen                |
| heit     | 🔁 Adobe Acrobat Document (application/x-downloa 😢 Jedes Mal nachfragen                 |
|          | 🔁 Adobe Acrobat Document (binary/octet-stream) 🛛 🖓 Jedes Mal nachfragen                |
| tert     | 💿 Adobe Acrobat Forms-Dokument (application/vnd 🚆 Adobe Acrobat (in Firefox) verwenden |
|          | 💼 Adobe Acrobat Forms-Dokument (application/vnd 🚆 Adobe Acrobat (in Firefox) verwenden |
|          | 💿 Adobe Acrobat XML-Formular 📫 Adobe Acrobat (in Firefox) verwenden                    |
|          | 🖻 Citrix ICA Client 🚆 Citrix Receiver (in Firefox) verwenden                           |
|          | 🚢 cityviewer 🔅 Jedes Mal nachfragen                                                    |
|          | 🔒 Compressed (zipped) Folder (application/x-zip-co 🌾 Jedes Mal nachfragen              |

3. Bei dem Dateityp "Portable Document Format (PDF)" muss die Aktion geändert werden

| Suchen                                    |                                                             | م |
|-------------------------------------------|-------------------------------------------------------------|---|
| Dateityp                                  | Aktion                                                      |   |
| a mailto                                  | <ul> <li>Mit Microsoft Outlook öffnen (Standard)</li> </ul> | * |
| 🛓 message/delivery-status                 | 😢 Jedes Mal nachfragen                                      |   |
| Microsoft PowerPoint 97-2003-Präsentation | 😢 Jedes Mal nachfragen                                      |   |
| Microsoft Word-Dokument                   | 😢 Jedes Mal nachfragen                                      |   |
| Podcast                                   | 🖲 Vorschau in Firefox                                       |   |
| Portable Document Format (PDF)            | 📧 Vorschau in Firefox                                       | • |
| Video-Podcast                             | 👎 Vorschau in Firefox                                       | _ |
| Web-Feed                                  | 😢 Jedes Mal nachfragen                                      |   |
| 🍇 webcal                                  | Datei speichern                                             |   |
| <b></b>                                   | Mit Adobe Reader öffnen (Standard)                          | • |
|                                           | 🚆 Adobe Acrobat (in Firefox) verwenden                      | ? |
|                                           | Andere Anwendung                                            |   |

4. Die Aktion "Adobe Reader verwenden (Standard)" wählen.

| Anwendungen                               |                                         |   |
|-------------------------------------------|-----------------------------------------|---|
| Suchen                                    |                                         | م |
| Dateityp                                  |                                         |   |
| 🚢 mailto                                  | Mit Microsoft Outlook öffnen (Standard) |   |
| 🆀 message/delivery-status                 | 🕄 Jedes Mal nachfragen                  |   |
| Microsoft PowerPoint 97-2003-Präsentation | 📳 Jedes Mal nachfragen                  |   |
| 🗐 Microsoft Word-Dokument                 | 🔋 Jedes Mal nachfragen                  |   |
| Dodcast                                   | 😢 Vorschau in Firefox                   |   |
| 🔁 Portable Document Format (PDF)          | 📕 Mit Adobe Reader öffnen (Standard)    | • |
| 🔂 Video-Podcast                           | 😢 Vorschau in Firefox                   |   |
| 🔂 Web-Feed                                | 😢 Vorschau in Firefox                   |   |
| 🖀 webcal                                  | 😢 Jedes Mal nachfragen                  |   |

?

## Anwendungen

5. Die Einstellungen schließen und den Druck noch mal starten.

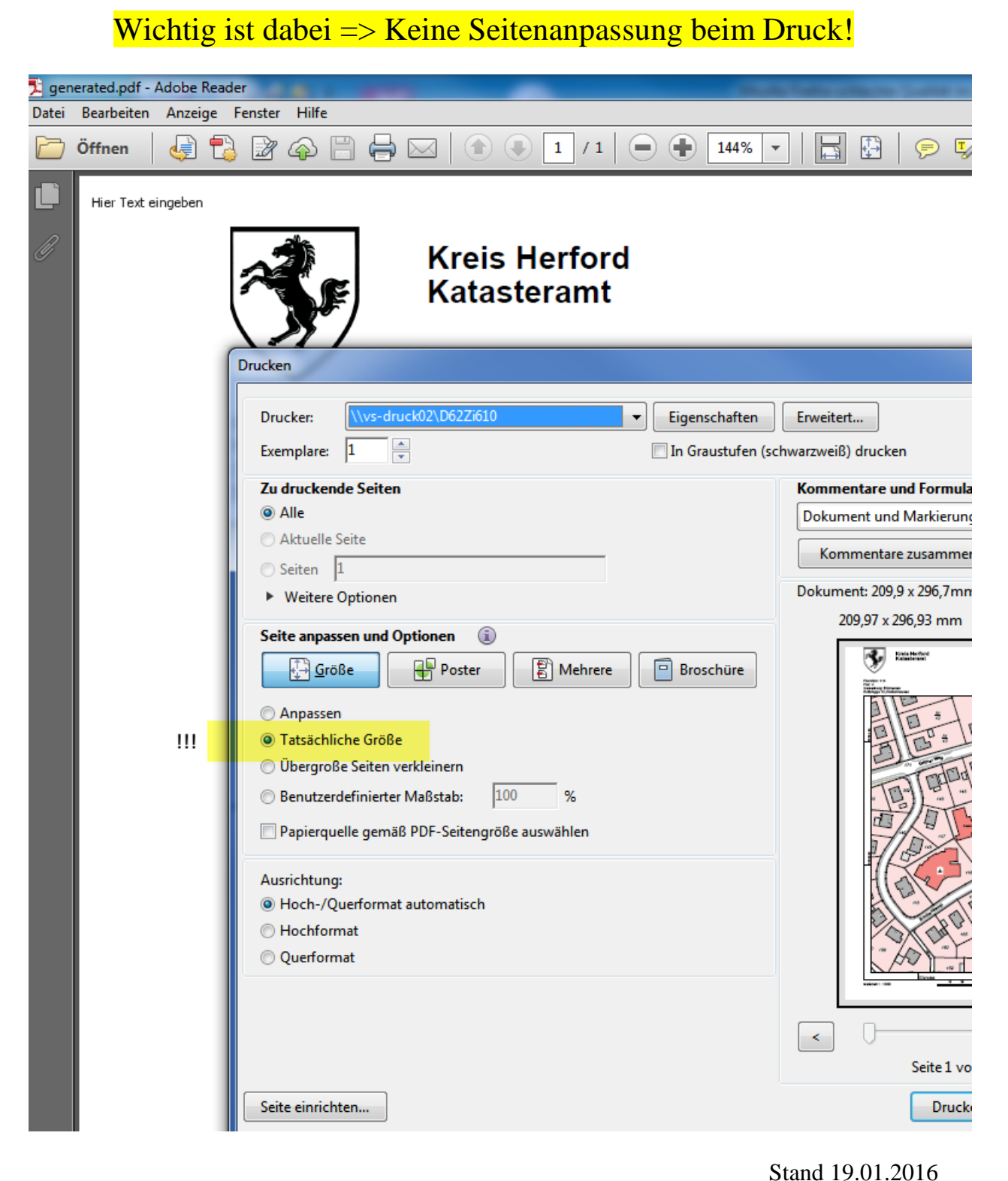

Stalia 17.01.201